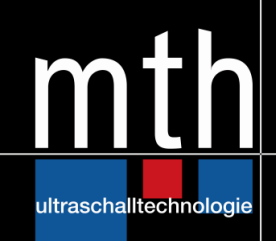

# Bedienungsanleitung Ultraschallgeneratoren K1 mit Drehgeber-Bedienung

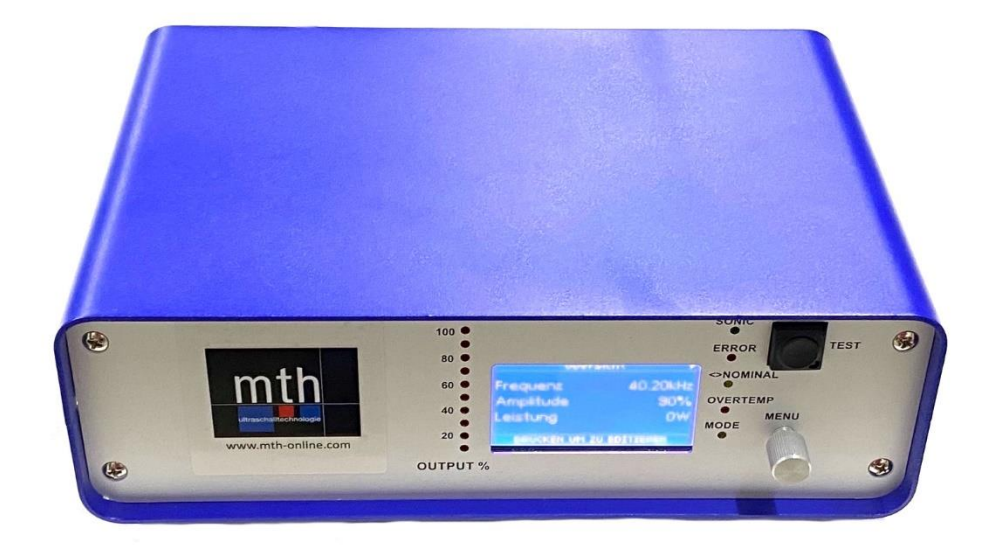

## Inhaltsverzeichnis

| Einführung3                                                                                                    |  |  |
|----------------------------------------------------------------------------------------------------|--|--|
| Sicherheit3                                                                                                    |  |  |
| 1.1       Bestimmungsgemäßer Gebrauch                                                                                                    |  |  |
| Stromversorgung                                                                                                    |  |  |
| Grundsätzliche Eigenschaften und Funktionen des Geräts8                                                                                                    |  |  |
| Technische Daten                                                                                                    |  |  |
| Anschlüsse auf der Rückseite des Ultraschallgenerators9                                                                                                    |  |  |
| 1.1Belegung der LEMO-Buchse (Version für Handschweißpistole)101.2Belegung der Interfacebuchse (Standard Version)101.3Belegung der Interfacebuchse (11-polige Klemmenleiste)111.4Funktionen der Interfacesignale (Standard Version)12Anzeige- und Bedienelemente des Generators13                                                                                                    |  |  |
| 1.1LED – Statusanzeigen131.2Bedienelemente und Anschlüsse13Störungsmeldung und Fehlerbeseitigung14                                                                                                    |  |  |
| Passwortsicherung16                                                                                                    |  |  |
| Bedienung16                                                                                                    |  |  |
| Statusanzeigen                                                                                                    |  |  |
| Funktionsübersicht                                                                                                    |  |  |
| Menüaufbau und Funktionen                                                                                                    |  |  |
| 1.3       Frequenzanzeige – Übersicht.       19         1.4       Zeit & Energie       19         1.5       Leistung.       20         1.6       Frequenz.       20         1.7       Timer.       20         1.8       Energie       21         1.9       Zähler.       22         1.10       Temperatur       22         1.11       Anzeige.       23         1.12       Einstellungen       23         1.12.1       Einstellungen – einfacheEinstellungen       24         1.12.2       Einstellungen – weitere Einstellungen       24 |  |  |
| Störungsmeldungen und Fehlerbeseitigung                                                                                                    |  |  |
| Wartung und Pflege                                                                                                    |  |  |
| Gewährleistung                                                                                                    |  |  |
| -<br>CE Konformitätserklärung                                                                                                    |  |  |
| Impressum                                                                                                    |  |  |

## Einführung

Sehr geehrter Kunde,

herzlichen Dank für den Kauf dieses Produkts. Sie haben sich hiermit für ein hochwertiges Qualitätsprodukt entschieden, welches nach neuestem Stand der Technik ausschließlich in Deutschland entwickelt und produziert wurde.

## Sicherheit

Im folgenden Absatz sind alle in der Bedienungsanleitung verwendeten Sicherheit-Symbole beschrieben.

### Symbole in der Bedienungsanleitung

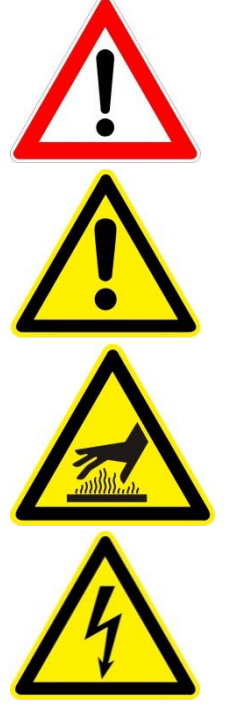

Unmittelbar drohende Gefahr für Gesundheit und Leben (schwere Verletzungen oder Tod)

Mögliche Schädigung, ohne Gefahr für Personen

Vorsicht heiße Oberfläche. Verbrennungsgefahr!

Elektrische Spannung!

Symbole auf dem Gerät

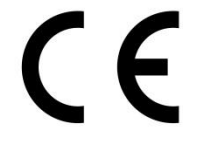

CE Konformitäts-Symbol

### 1.1 Bestimmungsgemäßer Gebrauch

Der Generator ist für folgende Anwendungen vorgesehen:

- > Ultraschallschweißen von Kunstoffen und Metallen
- > Ultraschallschneiden
- > Ultraschallsieben

Der Generator darf nur mit dem von uns zu beziehendem Zubehör z.B. Schwingsystemen, Sonotroden, Siebe, betrieben werden. Eine Funktionsgarantie für andere angeschlossene Komponenten wird nicht übernommen.

Für andere Anwendungen bitte ausdrückliche schriftliche Genehmigung vom Hersteller einholen!

### **1.2 Sicherheitshinweise**

Bitte lesen Sie vor Inbetriebnahme Ihres Gerätes die folgenden Hinweise zu Ihrer eigenen Sicherheit sowie zur Betriebssicherheit des Gerätes gründlich durch.

Bewahren Sie die Betriebsanleitung an einem für alle Benutzer jederzeit zugänglichen Platz auf.

Der elektrische Anschluss darf nur von geschultem Fachpersonal vorgenommen werden.

Der Betrieb des Generators darf nur durch eingewiesenes Personal erfolgen.

Das Gerät ist aufgrund seines Funktionsprinzips nur unter Verwendung zusätzlicher Sicherheitsvorkehrungen für den Betrieb in explosionsgefährdeten Bereichen geeignet.

Überprüfen Sie Ihren Generator vor jedem Gebrauch auf Beschädigungen.

Die elektromagnetische Verträglichkeit entspricht den in den technischen Daten aufgeführten Normen und Vorschriften.

Alle erforderlichen Einstellungen wurden werksseitig vorgenommen bzw. sind u.a. in diesem Handbuch beschrieben. Sollten trotzdem bei der Inbetriebnahme Schwierigkeiten auftreten, ist es untersagt nicht autorisierte Manipulationen am Gerät vorzunehmen. Sie gefährden dadurch Ihren Garantieanspruch! Setzen Sie sich im Zweifelsfall mit unserem technischen Service in Verbindung.

Arbeiten im Geräteinnern dürfen nur im beschriebenen Umfang und, ebenso wie auch der elektrische Anschluss, ausschließlich von Fachpersonal durchgeführt werden. Hierzu ist der Generator komplett vom Netz zu trennen (Netzstecker ziehen).

Öffnen Sie das Gehäuse des Generators nicht, es besteht die Gefahr eines elektrischen Schlags.

Ein- oder Ausgänge, die zu Steuer- oder Überwachungszwecken verwendet werden, dürfen nicht in unmittelbarer Nähe stromdurchflossener Leistungselemente (Transformatoren, Netzteile, Schütze, Relais, etc.) oder Leitungen verlegt werden.

Befolgen Sie stets alle Warnungen und Hinweise, die auf dem Gerät selber angebracht oder vermerkt sind.

Vor einer Reinigung muss das Gerät stets vom Netz getrennt werden. Keine Flüssigreiniger oder Reinigungssprays verwenden, sondern ausschließlich ein angefeuchtetes Tuch.

Betreiben Sie das Gerät niemals an Standorten, an denen Feuchtigkeit in das Gerät gelangen könnte. Feuchtigkeit kann zu Fehlfunktionen führen oder gar das Gerät zerstören!

Die Standfläche für das Gerät muss auf jeden Fall ausreichend stabil sein, da durch Erschütterungen oder durch ein Herabfallen das Gerät schwer beschädigt werden kann.

Achten Sie unbedingt darauf, die von dem Gerät benötigte Werte für die Stromversorgung einzuhalten. Unterspannung kann zu Fehlfunktionen führen, Überspannung kann das Gerät zerstören!

HF-Leitungen vom Generator sowie Netzleitungen zum Generator dürfen bei eventueller Überlänge wegen der Erwärmung nicht aufgerollt werden, sondern müssen wegen der damit verbundenen Überhitzungsgefahr auf die notwendige Länge gekürzt werden.

Wird der Generator zusammen mit Sonotroden eingesetzt dürfen Horn und Sonotrode nicht während des Betriebs berührt werden, es besteht Verbrennungsgefahr!

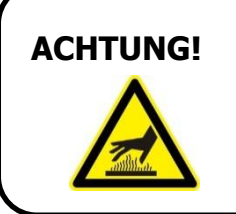

Bei Dauerbetrieb von mehreren Stunden können sich insbesondere das Horn und die Sonotrode auf bis zu 100 °C erwärmen.

Richten Sie das angeschlossene Schwingsystem niemals auf Menschen!

Tragen Sie beim Arbeiten geeigneten Gehörschutz oder betreiben Sie das Schwingsystem in einer Schallschutzbox.

Vermeiden Sie den Betrieb des Generators in Gegenwart von Tieren. Tiere haben gegenüber dem Menschen einen erweiterten Hörfrequenzbereich.

In den folgenden Fällen sollten Sie das Gerät vom Netz trennen und einem geschulten Servicetechniker übergeben:

- > Wenn Kabel oder Stecker beschädigt sind
- > Wenn das Gerät offensichtliche Beschädigungen aufweist

durchgeführt werden.

- > Wenn Flüssigkeiten in das Gerät gelangt sind
- > Wenn das Gerät heruntergefallen ist
- > Wenn das Gehäuse beschädigt ist
- > Wenn das Gerät auffällige Abweichungen vom Normalbetrieb zeigt

# Standorthinweise

ACHTUNG!

Beim Betrieb des Generators können hohe Temperaturen entstehen. Falls das Gerät die Wärme nicht richtig ableiten kann, wird es nach kurzer Zeit einen Fehler infolge Übertemperatur melden (siehe hierzu auch Fehlerbeschreibung **Übertemperatur**).

Modifikation oder Eingriffe am und im Gerät dürfen ausdrücklich nur von **qualifiziertem Fachpersonal** 

Temperaturen über 30°C am Aufstellort sollten vermieden werden. Zudem sollte beachtet werden, dass das Gerät genügend kühle Luft zur Kühlung abbekommt. Klimageräte können in kritischen Umgebungen Abhilfe schaffen.

Lüftungsschlitze dürfen nicht versperrt werden und müssen frei sein. Der Abstand zu einem Hindernis sollte mindestens 5cm betragen, damit die Lüftung nicht beeinträchtigt wird.

Wärmequellen in der Nähe des Geräts sind zu vermeiden und sollten einen Mindestabstand von 5cm zum Generator aufweisen, damit es nicht zu Störungen in Form von Überhitzung kommen kann.

Wählen Sie den Standort so, dass das Gerät vor Feuchtigkeit, Flüssigkeiten sowie übermäßiger Sonneneinstrahlung und Hitze in jeglicher Form geschützt ist.

Verlegen Sie Kabel so, dass sie nicht betreten werden können und nicht zu Stolperfallen führen. Tragen Sie die Geräte nicht an den Kabeln!

## ACHTUNG!

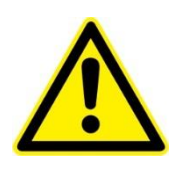

Den Standort so wählen, dass weder Wasserdampf noch sonstige Dämpfe in das Gerät gelangen können

Chemisch kontaminierte oder staubige Umgebungsluft kann langfristig zur Zerstörung des Gerätes führen.

Wärmequellen rund um den Generator vermeiden, da es sonst zu Funktionsstörungen in Form von Überhitzung kommen kann.

## Stromversorgung

Der Ultraschallgenerator darf nur mit einem für ihn vorgesehenem Netzspannungsanschluss versorgt werden. Das Gerät benötigt eine Wechselspannung von 230V AC / 50-60 Hz. **Gerät darf nur in Verbindung mit einem Schutzleiter (PE) betrieben werden.** Es ist unbedingt darauf zu achten, dass weder Überspannung noch Unterspannung an der Geräteversorgung auftreten. Es kann hierdurch zu Fehlfunktionen oder gar zur Zerstörung des Gerätes kommen!

Netzspannung<br/>Linevoltage210-250 V/AC/<br/>L+N+PE/50/60 HzMax. 600 Watt / 850 VA<br/>Dauerleistung / continuous power

## Grundsätzliche Eigenschaften und Funktionen des Geräts

Der Ultraschallgenerator "K1 - W (D)" ist ein Gerät das optimal für Ultraschallkunststoff- und Metallschweißen ausgestattet ist.

Ausstattungsmerkmale und Funktionen:

- Autotuning-Funktion automatische Frequenzabstimmung auf das angeschlossene Schwingsystem.
- > voll digitale Frequenzerzeugung.
- > Hochgeschwindigkeits-Mikrocontroller um alle Funktionen des Generators zu überwachen.
- LCD-Display mit Drehgeber-Bedienung
- ➢ Konstante / einstellbare Amplitude 50 − 100 %.
- Geschützt gegen:
  - a. Kurzschluss
  - b. Leerlauf
  - c. Übertemperatur
  - d. Überlast

## **Technische Daten**

| Mechanische Daten       |                            |  |  |
|-------------------------|----------------------------|--|--|
| Abmessungen (B x H x T) | 260 x 85 x 200 mm          |  |  |
| Gewicht                 | ca. 2 kg                   |  |  |
| Schutzklassen           | IP 20 IEC 60 529 EN 60 525 |  |  |

| Elektrische Daten         |                                     |  |
|---------------------------|-------------------------------------|--|
| Schallfrequenzen          | je nach Gerätetyp 20 – 100 kHz      |  |
| Betriebsspannung          | 210 - 250 VAC (L, N, PE); 50 - 60Hz |  |
| Stromaufnahme             | Je nach Gerätetyp bis maximal 4 A   |  |
| Effektivleistung          | Je nach Gerätetyp bis 800 W         |  |
| Betriebstemperaturbereich | -10 °C bis +40 °C                   |  |

## Anschlüsse auf der Rückseite des Ultraschallgenerators

(betrifft nur Geräte mit Gehäuse!)

### Standard Version

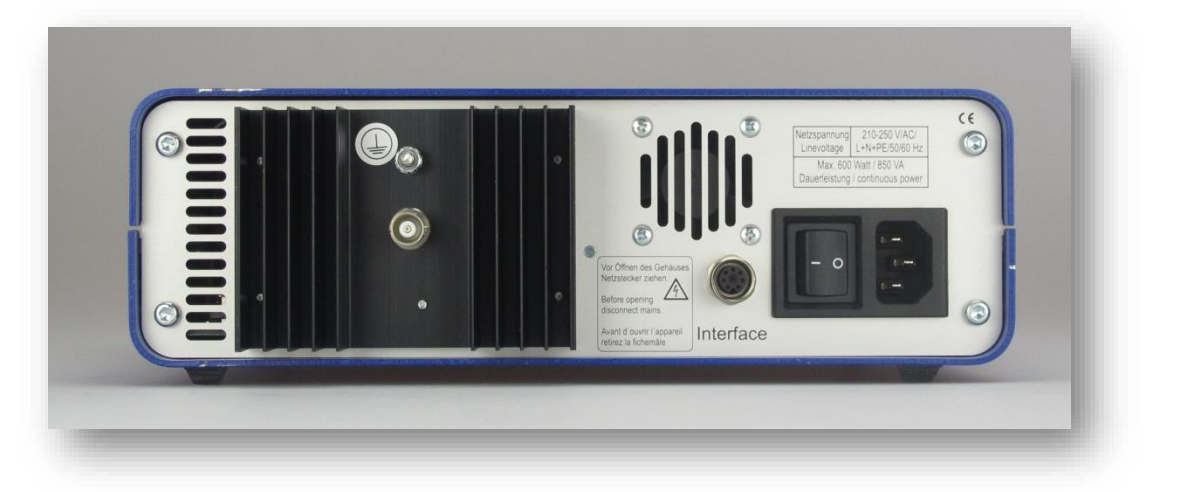

Anschlüsse (von links):

- > Konverter-Anschluss
- > Interfacebuchse
- > Netzschalter
- > Stromversorgung

### Version ausschließlich für Handschweißpistole mit LEMO-Stecker

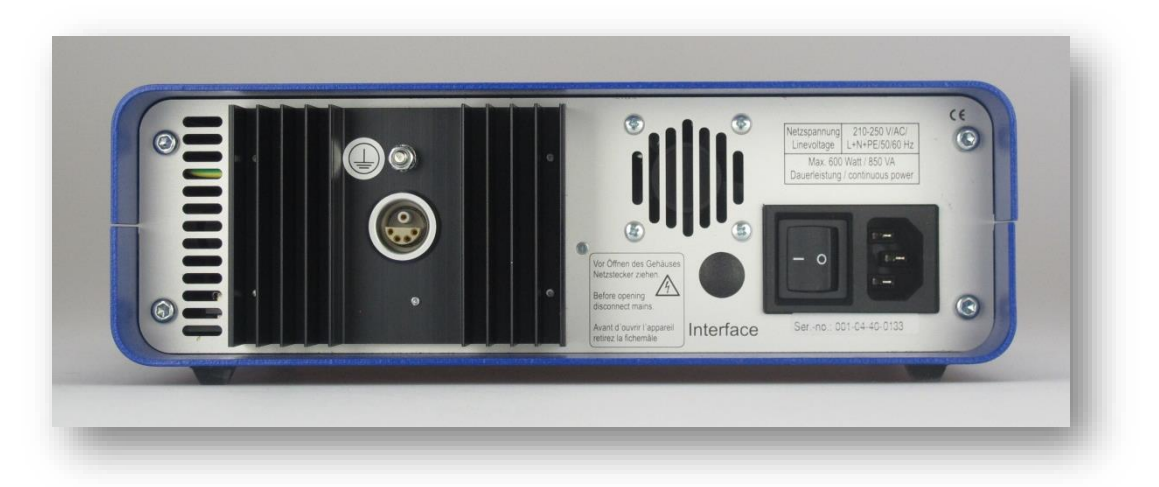

Anschlüsse (von links):

- > Buchse zum Anschluss der Handschweißpistole
- > Netzschalter
- > Stromversorgung

### ACHTUNG! Beim Anschluss des Konverters muss zusätzlich eine sichere Schutzleiterverbindung, bzw. Erdung zum Konverter hergestellt werden. Das hierzu benötigte Kabel muss einen ausreichenden Querschnitt von mindestens 1,5 mm<sup>2</sup> aufweisen

### **1.1 Belegung der LEMO-Buchse (Version für Handschweißpistole)**

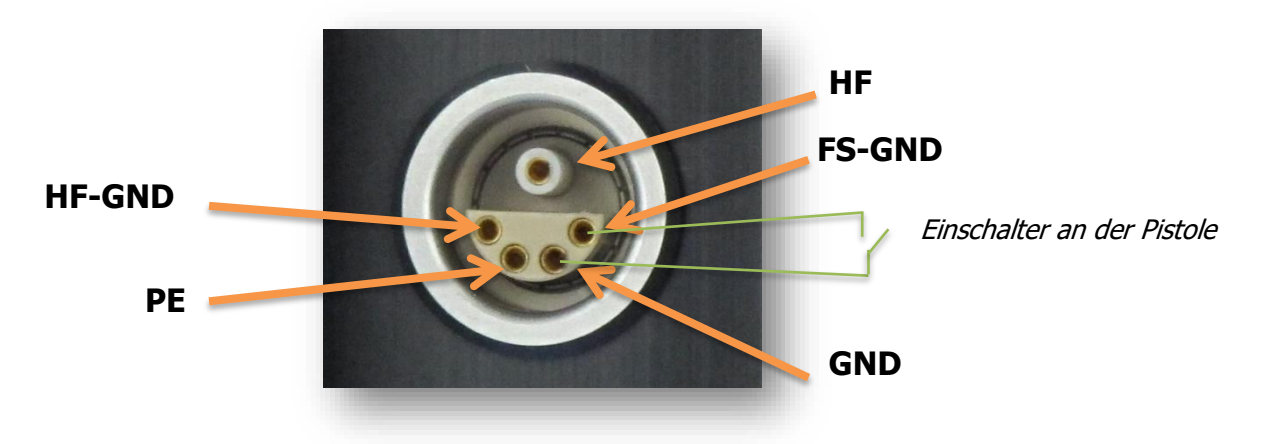

| Pin<br>(von links) | Signal   | Beschreibung                                                                | Adern Zuordnung für<br>LEMO – Kabel |
|--------------------|----------|-----------------------------------------------------------------------------|-------------------------------------|
| нν                 | HF       | Konverter Phase                                                             | Seele RG 174                        |
| 1                  | HF - GND | Konverter Masse                                                             | Schirm RG 174                       |
| 2                  | PE       | Schutzleiter                                                                | Grün + gelb                         |
| 3                  | GND      | Gemeinsamer Bezugspunkt Masse                                               | Braun                               |
| 4                  | FS - GND | Fernsteuereingang bzw. Einschalter an der<br>Pistole (einschalten nach GND) | Weiß                                |
| Gehäuse            | Schirm   | Abschirmung                                                                 | Außenschirm                         |

## **1.2 Belegung der Interfacebuchse (Standard Version)**

|           | (7) blau (1) weiß (2) braun (6) rosa (3) grün |
|-----------|-----------------------------------------------|
| Interface | (5) grau (4) gelb                             |

| Pin/Farbe | Signal        | Beschreibung                                                                                    |
|-----------|---------------|-------------------------------------------------------------------------------------------------|
| 1 / weiß  | HF-DA & Error | Gemeinsame Relaiswurzel für HF-DA und Error- Relais                                             |
| 2 / braun | GND           | Gemeinsamer Bezugspunkt Masse                                                                   |
| 3 / grün  | FS-GND        | Fernsteuereingang (einschalten nach GND)<br>Optional ist der Eingang auch mit 24 Volt lieferbar |
| 4 / gelb  | HF-DA Relais  | Relaisausgang HF-DA für Einschalterkennung                                                      |
| 5 / grau  | Error Relais  | Relaisausgang Error für Fehlererkennung                                                         |
| 6 / rosa  | A- extern     | Eingang 5 – 10 Volt zur externen Amplitudenregelung 50 - 100 %                                  |
| 7 / blau  | P- out        | Ausgang 0 – 10 Volt entspricht Ausgangsleitung von 0 – 100 %                                    |
| 8 / rot   | +15 V         | 15 Volt für externe Verwendung (maximal 100mA)                                                  |

| ACHTUNG! | Die angegebenen Aderfarben beziehen sich auf das vom Gerätehersteller zu beziehende<br>Interfacekabel und können von anderen Herstellern abweichen. Zum Anschluss an das |
|----------|----------------------------------------------------------------------------------------------------|
|          | Interface dürfen nur geschirmte Kabel verwendet werden                                                                                                    |

## **1.3 Belegung der Interfacebuchse (11-polige Klemmenleiste)**

| Pin  | Signal   | Richtung                   | Pegel     | Beschreibung                                                                                                    |
|------|----------|----------------------------|-----------|----------------------------------------------------------------------------------------------------|
| 1, 9 | HF / RF  | Potentialfreier<br>Kontakt | max. 24 V | Relaisausgang <b>HF-DA</b> für Einschalterkennung Relais kann auch als<br>Kontrollausgang im cycle welding mode genutzt konfiguriert werden. |
| 2    | REM-24V  | Eingang                    | +24 V     | Fernsteuereingang (einschalten nach GND)                                                                                                    |
| 3, 4 | ERROR    | Potentialfreier<br>Kontakt | max. 24 V | Relaisausgang Error für Fehlererkennung                                                                                                    |
| 5    | A-5-10V  | Eingang                    | 5-10 V    | Eingang 5 – 10 Volt zur externen Amplitudenregelung 50 - 100 $\%$                                                                            |
| 6    | P-0-10V  | Ausgang                    | 0-10 V    | Ausgang 0 – 10 Volt entspricht Ausgangsleitung von 0 – 100 %                                                                                 |
| 7    | TEMP     | Eingang                    | Option    | Eingang zur Überwachung Konvertertemperatur                                                                                                  |
| 8    | +15V-OUT | Ausgang                    | +15 V     | 15 Volt für externe Verwendung (maximal 100mA)                                                                                               |
| 10   | REM_GND  | Eingang                    |           | Fernsteuereingang (einschalten nach GND)                                                                                                    |
| 11   | GND      | Ausgang                    | GND       | Gemeinsamer Bezugspunkt Masse                                                                                                    |

## 1.4 Funktionen der Interfacesignale (Standard Version)

#### (1) HF-DA & Error

Gemeinsamer Aus-/Eingang bzw. Wurzel für die internen Relais **HF-DA** und **ERROR**.

### (2) <u>GND</u>

Es ist der gemeinsame Bezugspunkt für alle Ein-/Ausgangssignale, außer Relaissignale.

#### (3) <u>FS- GND</u>

Einschalten des Generators (Ultraschall Ein) mit einem Relaiskontakt oder Schalter durch Verbinden mit GND (PIN 2). Es gibt am Generator auch noch die Konfigurationsmöglichkeit **toggle**, wo dieser Eingang impulsgesteuert reagiert. Der Generator schaltet dann bei einem Impuls ein und bleibt so lange eingeschalten (wenn keine Störung vorliegt), bis ein erneuter Impuls den Generator wieder abschaltet. Die Generatorkonfiguration kann nur über eine LCD-Bedienung verändert werden.

### (4) HF- DA Relais

Ist der Ultraschallgenerator eingeschaltet und gibt HF-Spannung ab, (es liegt keine Fehlfunktion vor), wird ein potentialfreier Relaiskontakt geschlossen (PIN 1 und PIN 4). Die gemeinsame Wurzel dieses Relaiskontaktes ist an PIN 1 herausgeführt. Dieser Relaiskontakt kann z.B. von einer externen Steuerung abgefragt werden. Hier kann eine angelegte Spannung durchgeschaltet werden (belastbar bis max. 24 VDC / 100 mA).

#### (5) Error Relais

Dies ist der Ausgang des internen Fehlerrelais (Wurzel an PIN 1). Dieses Relais meldet Fehlfunktionen des Generators. Ist der Generator eingeschaltet und es liegt eine Störung vor, wird dieses Relais aktiviert.

#### (6) <u>A- extern</u>

Durch Anlegen einer Spannung zwischen 5 V und 10 V kann die Ausgangsamplitude des Generators zwischen 50 % und 100 % eingestellt werden. Um diese Funktion zu nutzen muss in der Generatorkonfiguration **Nominal** auf **analog** gesetzt werden. Die Generatorkonfiguration kann nur über eine LCD-Bedienung verändert werden.

#### (7) <u>P- Out</u>

An diesem Ausgang steht eine leistungsproportionale Analogspannung zwischen 0 und 10 V bezüglich der abgegebenen Ausgangleistung (0 - 100 %) für Messungen zur Verfügung.

#### (8) <u>+ 15 V</u>

An diesem Ausgang steht eine Hilfsspannung von +15 Volt zur Verfügung. Diese Spannung ist mit maximal 100 mA belastbar und kann z.B. zur Ausgabe einer Spannung für die Relaiswurzel **HF-DA & Error** an PIN 1 benutzt werden.

## **Anzeige- und Bedienelemente des Generators**

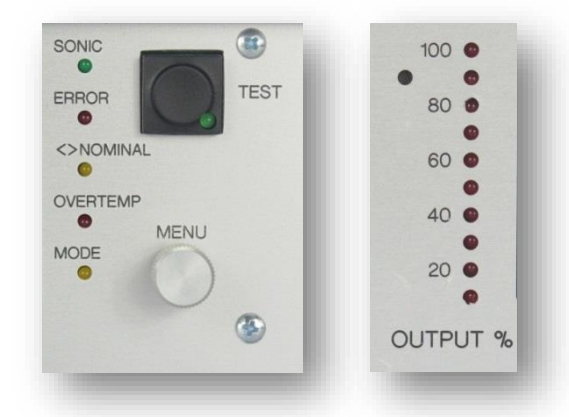

## 1.1 LED – Statusanzeigen

| Sonic                       | Leuchtet wenn der Generator HF-Spannung abgibt.                                                                                                    |
|-----------------------------|----------------------------------------------------------------------------------------------------|
| Error                       | Leuchtet wenn eine Störung am Gerät vorliegt.                                                                                                    |
| <> Nominal                  | Leuchtet wenn eine Überwachungsfunktion aktiviert ist und bei<br>einer Schweißung ein Wert außerhalb des definierten Bereiches lag.<br>Die Konfiguration ist nur über eine LCD-Bedienung möglich.                                                           |
| Overtemp.                   | Leuchtet wenn der Generator überhitzt ist und die<br>Temperatursicherung aktiv ist.<br>Blinkt wenn den Generator im letzten Schweißvorgang wegen<br>Übertemperatur automatisch abgeschaltet wurde. Wird der Schall<br>wieder angeschaltet erlischt die LED. |
| Mode                        | Leuchtet wenn der Generator in einem speziellen Modus betrieben<br>wird. Das Gerät unterstützt die Funktionen Energieschweißen und<br>Zeitschweißen. Die Konfiguration ist nur mit einer LCD-Bedienung<br>möglich.                                          |
| TEST – LED am<br>Testtaster | Leuchtet während ein Fernsteuersignal angelegt ist.<br>Wenn kein Fernsteuersignal angelegt ist, leuchtet die LED solange<br>der Testtaster gedrückt ist, bzw. im Latch-Modus so lange bis der<br>Generator mit dem Testtaster wieder abgeschaltet wird.     |
| LED –<br>Leistungsbargraf   | Anzeige der abgegebenen Schallleistung in 10% Schritten.                                                                                                    |

## **1.2 Bedienelemente und Anschlüsse**

| Test – Taster | Durch Drücken dieser Taste kann der Generator eingeschaltet<br>werden. Der Testtaster ist konfigurierbar als Taster, als Schalter<br>und kann deaktiviert werden. Die Konfiguration ist jedoch nur mit<br>einer LCD-Bedienung möglich. |
|---------------|----------------------------------------------------------------------------------------------------|
|---------------|----------------------------------------------------------------------------------------------------|

## Störungsmeldung und Fehlerbeseitigung

### Error- LED geht nach Einschalten des Schalls mit dem Testtaster oder mit einem Fernsteuersignal sofort an:

| Mögliche Ursachen:         |                                                                 |
|----------------------------|-----------------------------------------------------------------|
|                            | <ul> <li>Konverter defekt</li> </ul>                            |
|                            | <ul> <li>Zuleitung oder Stecker defekt (Kurzschluss)</li> </ul> |
| Vorgehen:                  |                                                                 |
|                            | 1. Konverterkabel vom Generator abstecken                       |
|                            | 2. Generator ohne angeschlossenen Schwinger mit Testtaste       |
|                            | oder Fernsteuersignal einschalten                               |
| a.) Fehlermeldung weiterhi | vorhanden: Generator defekt                                     |
| b.) Fehlermeldung nicht me | nr vorhanden: Konverter, Zuleitung oder Steckverbindungen defel |

# Error- LED geht verzögert nach Einschalten des Schalls mit dem Testtaster oder mit einem Fernsteuersignal an:

Mögliche Ursachen:

- > Kein Konverter angeschlossen
- > Sonotrode, bzw. Schallwerkzeug defekt
- > Konverter defekt
- > Zuleitung oder Stecker defekt (kein Kontakt)

Vorgehen:

- 1. Konverter und Sonotrode überprüfen, ggf. austauschen
- 2. Zuleitung und Steckverbindungen überprüfen, ggf. austauschen

### Error- LED und Overtemp.- LED leuchten bzw. Overtemp. – LED blinkt:

| Möaliche Ursachen: |                                                                |
|--------------------|----------------------------------------------------------------|
|                    | Lüftungsschlitze des Generators sind nicht frei                |
|                    | Ungünstiger Standort des Generators                            |
|                    | <ul> <li>Konverter defekt</li> </ul>                           |
|                    | Lüfter defekt                                                  |
| Vorgehen:          |                                                                |
|                    | 1. Lüfter prüfen! Der Lüfter muss in diesem Zustand laufen.    |
|                    | 2. Lüftungsschlitze an der Rückseite des Generators überprüfen |
|                    | 3. Standort ungünstig, ggf. Standorthinweise beachten          |

### Der Generator startet und beendet die Schallabgabe von selbst:

Vorgehen:

- 1. Den Wert für den **Timer** auf null setzten
- 2. Stellen Sie sicher, dass die **Mode-LED** nicht leuchtet
- 3. Generator erneut starten

## Passwortsicherung

Das Gerät verfügt über ein einzigartiges mehr-stufiges Sicherheitskonzept, basierend auf numerischen Passwörtern.

- Einfache Einstellungen: Passwort-Level 1
- > Weitere Einstellungen: Passwort-Level 2
- Reseller Einstellungen: Passwort-Level 3

Bitte erfragen Sie das Passwort bei Ihrem Händler bzw. beim Hersteller.

## Bedienung

Der Generator lässt sich durch einen *Drehgeber*bedienen. Dieser lässt sich sowohl drehen als auch drücken. Dadurch ist eine *einfache und unkomplizierte Handhabung* gewährleistet.

Das Menü ist aus mehreren Unterpunkten aufgebaut (siehe Funktionsübersicht). Sie wechseln zwischen den verschiedenen Unterpunkten durch Drehen des Reglers.

Im oberen Displayteil wird der **Name des Unterpunktes** dargestellt, im unteren Displayteil sehen Sie sofort ob es sich bei diesem angezeigten Display nur um eine Anzeige handelt oder ob hier **Einstellungen vorgenommen werden** können(siehe auch Farb-Code in der Funktionsübersicht). Ist letzteres der Fall so ist in der untersten Zeile zu lesen: "DRÜCKEN UM ZU EDITIEREN" oder "DRÜCKEN UM ZU NULLEN".

| Name des Unterpunktes |           |
|-----------------------|-----------|
| 🚬 übersi              | iht 🕨 🖡   |
| Frequenz              | 41.00kHz  |
| Amplitude             | 100%      |
| Leistung              | OW        |
| DRUCKEN UM ZU         | EDITIEREN |

Bearbeitungsmöglichkeit

Um den Bearbeitungsmodus **Editieren** zu aktivieren drücken Sie, wie angegeben, den Drehregler. Die Einstellung der Werte oder Auswahlmöglichkeiten erfolgt durch Drehen des Reglers. Wenn Sie erneut den Regler drücken wird der Bearbeitungsmodus beendet, falls in dieser Anzeige nur ein Wert eingestellt werden kann oder nur eine Einstellung möglich ist, sind mehrere Bearbeitungsmöglichkeiten gegeben so springen Sie durch Drücken des Reglers zur nächsten dargestellten Werteeinstellung.

## Statusanzeigen

| Sonic - LED                        | Leuchtet wenn der Generator HF – Spannung abgibt.                                                                                                    |
|------------------------------------|----------------------------------------------------------------------------------------------------|
| Error – LED                        | Leuchtet wenn eine Störung am Gerät vorliegt.                                                                                                    |
| <> Nominal – LED                   | Keine Funktion in dieser Version.                                                                                                    |
| Overtemp. – LED                    | Leuchtet wenn der Generator überhitzt ist und die<br>Temperatursicherung aktiv ist,<br>Blinkt, wenn der Generator im letzten Schweißvorgang wegen<br>Übertemperatur automatisch abgeschaltet wurde – wird der Schall<br>wieder angeschaltet erlischt die LED. |
| Mode – LED                         | Leuchtet wenn der Generator in einem speziellen Modus<br>(Timerfunktion oder Energiefunktion) betrieben wird.                                                                                                    |
| LED - Leistungsbargraf<br>"Output" | Anzeige der abgegebenen Schallleistung in 10% Schritten.                                                                                                    |

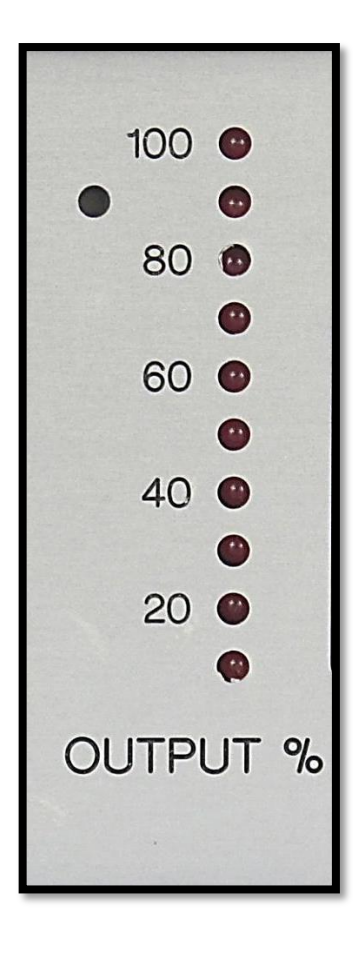

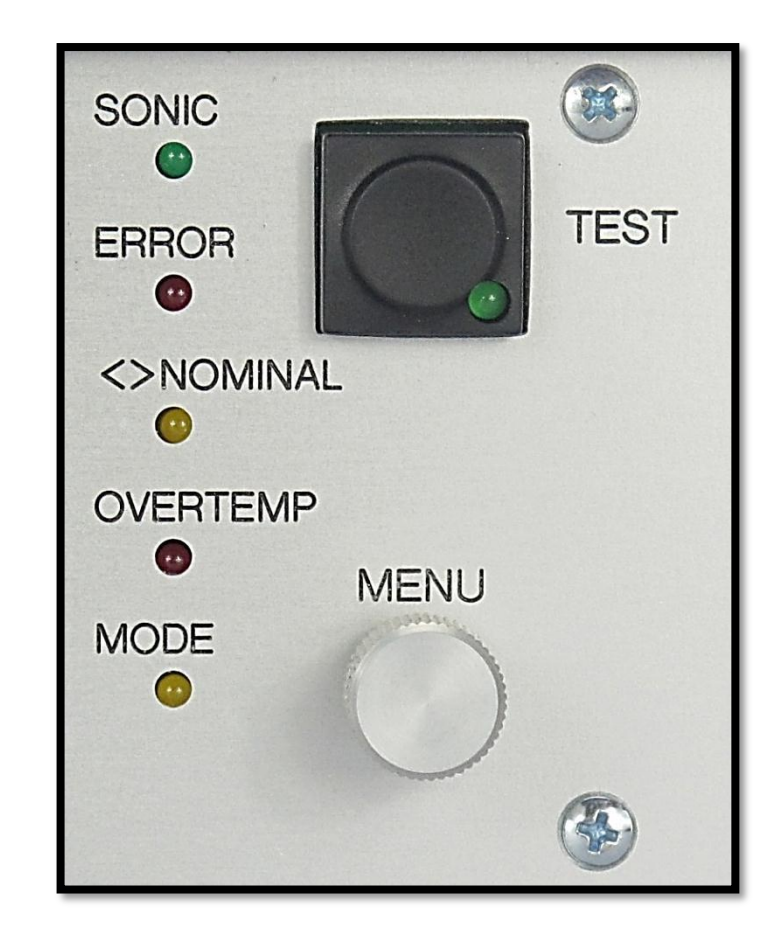

## Funktionsübersicht

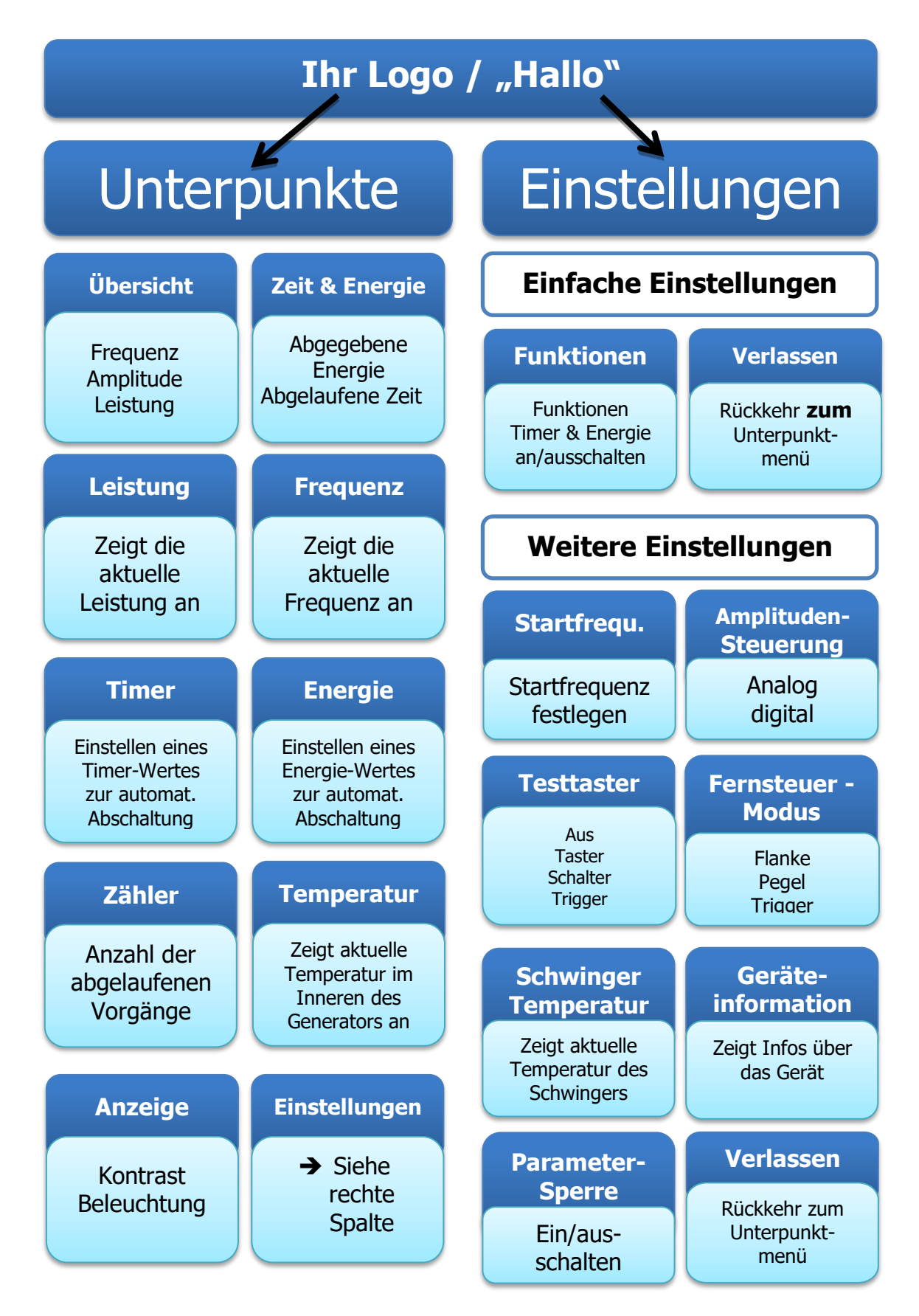

## Menüaufbau und Funktionen

## 1.3 Frequenzanzeige – Übersicht

Die Übersicht zeigt die aktuelle Arbeitsfrequenz des Ultraschallsystems an. Gibt der Generator keinen Schall ab, wird die Startfrequenz angezeigt.

Hier können Sie die Amplitude wie gewünscht einstellen. Durch Drücken des Drehschalters aktivieren Sie die Bearbeitungsfunktion **Editieren**. Das Feld mit dem Amplitudenwert ist nun hinterlegt. Eine Rechtsdrehung des Drehgebers verringert den Wert, eine Linksdrehung

| Amplitude             |             |  |
|-----------------------|-------------|--|
| Zulässiger<br>Bereich | 50 – 100 %  |  |
| Genauigkeit           | 1% Schritte |  |

| übersicht 🖡   |             |
|---------------|-------------|
| Frequenz      | 41.00kHz    |
| Amplitude     | 100%        |
| Leistung      | OW          |
| DRUCKEN UM ZU | J EDITIEREN |

| Übersicht 🕨 🕨   |          |
|-----------------|----------|
| Frequenz        | 41.00kHz |
| Amplitude       | 97%      |
| Leistung        | OW       |
| DRUCKEN UM ZU B | EENDEN   |

Bearbeitungsmodus zu schließen drücken Sie den Drehgeber erneut.

erhöht den

Wert. Um den

## 1.4 Zeit & Energie

In dieser Anzeige wird die abgegebene Energie sowie die Dauer des letzten Vorgangs (abgelaufene Zeit) dargestellt.

| 4 Zeit & Energie | <u>k</u> |
|------------------|----------|
| Abgegeb. Energie |          |
|                  | OJ.      |
| Abgelaufene Zeit |          |
|                  | 0.096s   |
|                  |          |

### 1.5 Leistung

In diesem Display wird die aktuell abgegebene Leistung angezeigt.

### **1.6 Frequenz**

In dieser Anzeige wird die aktuelle Arbeitsfrequenz des Generators angezeigt. Im ausgeschalteten Zustand wird die Startfrequenz angezeigt.

### 1.7 Timer

Der Generator unterstützt zwei spezielle Betriebsarten:

- Schweißen auf Zeit (Timer)
- Schweißen auf Energie (Energie)

Beide Betriebsarten können gleichzeitig genutzt werden und werden durch Leuchten der Mode – LED angezeigt.

Ist die Timer-Funktion gewählt, wird der Generator nach der eingestellten Zeit automatisch abschaltetet. So sind Schweißungen auf eine vorgegebene Zeit möglich.

Zur Einstellung einer Zeit drücken Sie den Drehregler um den Bearbeitungsmodus zu aktivieren (Editieren). Drehen Sie den Regler so lange in die gewünschte Richtung bis ihr Zielwert erreicht ist.

Um den Bearbeitungsmodus zu schließen drücken Sie den Drehgeber erneut.

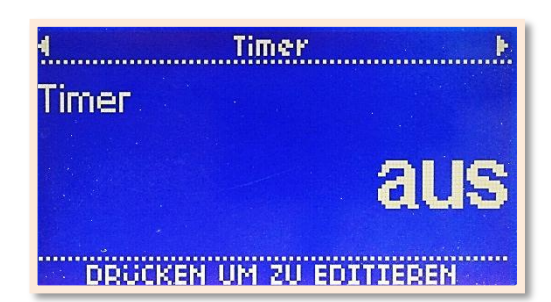

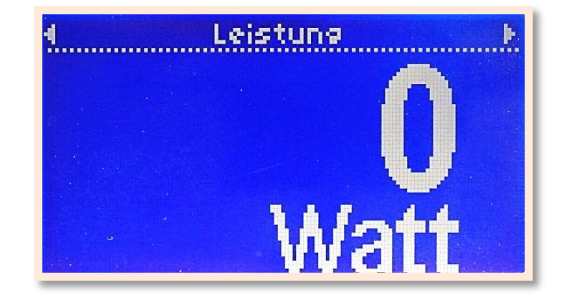

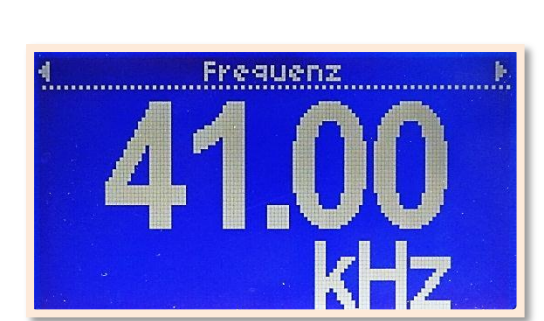

| Timer              |                      |  |
|--------------------|----------------------|--|
| Zulässiger Bereich | 0(=aus) bis 99.999 s |  |
| Genauigkeit        | 1 mS                 |  |

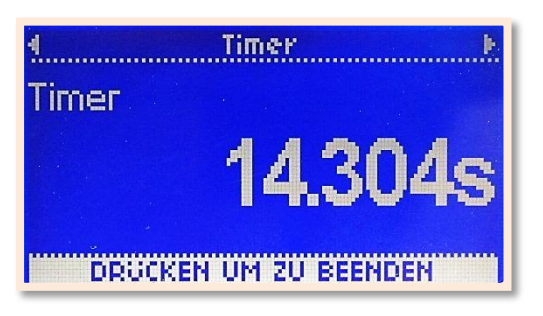

## **1.8 Energie**

Der Generator unterstützt zwei spezielle Betriebsarten:

- Schweißen auf Zeit (Timer)
- Schweißen auf Energie (Energie)

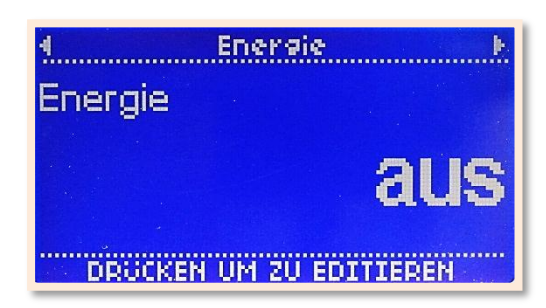

Beide Betriebsarten können gleichzeitig genutzt werden und werden durch Leuchten der Mode – LED angezeigt.

Bei dieser Funktion wird der Generator nach Erreichen einer voreingestellten Energie automatisch abgeschaltet. Somit ist sichergestellt, dass in jede Schweißung genau die gleiche Energie eingetragen wird.

Ist außer dem eingestellten Energiewert zudem noch ein **Timer** (Zeitwert) eingestellt, wirkt dieser als Zeitlimit. Wird das Zeitlimit erreicht, bevor die eingestellte Energie erreicht wird, schaltet der Generator automatisch ab.

In dieser Anzeige können Sie den gewünschten Energiewert vorgeben. Dazu Drücken Sie den Drehregler um den Bearbeitungsmodus zu aktivieren (Editieren). Drehen Sie den Regler so lange in die gewünschte Richtung bis ihr Zielwert erreicht ist.

Um den Bearbeitungsmodus zu schließen drücken Sie den Drehgeber erneut.

| Energie            |                    |
|--------------------|--------------------|
| Zulässiger Bereich | 0(=aus) bis 9999 J |
| Genauigkeit        | 1 Joule            |

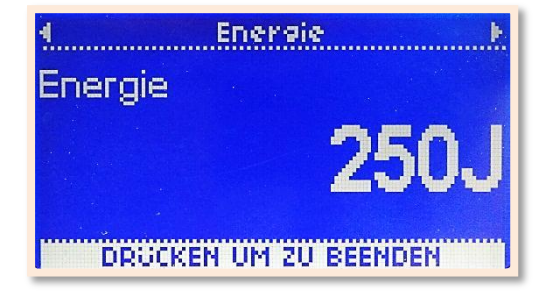

## 1.9 Zähler

Der Generator zählt die Anzahl der Vorgänge in denen der Generator Schall abgibt und zeigt diese im dargestellten Display an.

Der Zähler kann durch Drücken des Drehgebers genullt werden.

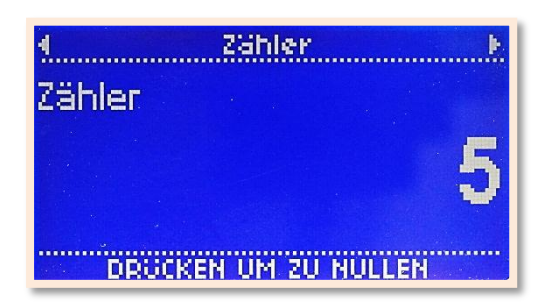

Dazu Drücken Sie den Drehgeber um den Bearbeitungsmodus zu aktivieren (Nullen). Der Generator fragt nun nach, ob Sie den Zähler wirklich auf 0 setzten möchten und wählt zunächst die Möglichkeit **Nein**. Dies erkennen Sie daran, dass diese Möglichkeit hinterlegt ist. Drehen Sie den Regler so, dass die Antwort **Ja** hinterlegt ist und bestätigen Sie durch Drücken des Reglers diese Auswahl. Der Generator setzt nun den Zähler wieder auf 0.

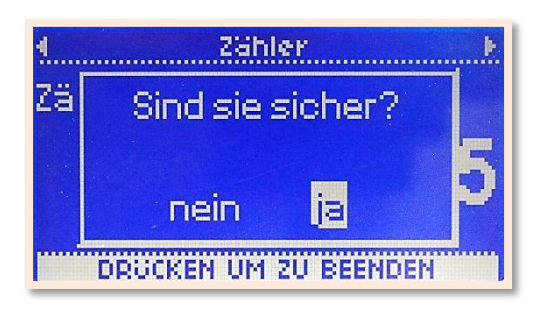

## 1.10 Temperatur

In diesem Display wird die Temperatur, die im Inneren des Generators herrscht, angezeigt.

Temperatur →
 Generator-Temperatur
 30°C

## 1.11 Anzeige

Hier lassen sich Kontrast und Hintergrundbeleuchtung einstellen.

Drücken Sie den Regler um den Bearbeitungsmodus zu aktivieren (Editieren).

Das Feld mit dem Kontrastwert ist nun hinterlegt. Drehen Sie den Regler so lange in die gewünschte Richtung bis ihr Zielwert erreicht ist.

Um die Beleuchtungseinstellungen zu ändern drücken Sie erneut den Regler. Durch Drehen des Reglers können Sie zwischen den verschiedenen Möglichkeiten wählen. Drücken Sie den Regler sobald die gewünschte Option angezeigt wird. Dadurch werden die Einstellungen übernommen und der Bearbeitungsmodus geschlossen.

- $\checkmark$  An: die Hintergrundbeleuchtung ist dauerhaft angeschaltet.
- ✓ Auto: die Hintergrundbeleuchtung schaltet automatisch ab, wenn das Gerät über einen kurzen Zeitraum nicht benutzt wird.
- ✓ Dimm: die Hintergrundbeleuchtung ist dauerhaft ausgeschaltet.

## 1.12 Einstellungen

Um hier Einstellungen vorzunehmen benötigen Sie ein numerisches Passwort.

Der Funktionsübersicht können Sie entnehmen, welche Einstellungen mit welchem Passwort-Level vorgenommen werden können.

- Einfache Einstellungen: Passwort-Level 1
- > Weitere Einstellungen: Passwort-Level 2
- Reseller Einstellungen: Passwort-Level 3

Drücken Sie den Drehgeber um ein Passwort einzugeben. Nebenstehende Anzeige erscheint. Drehen Sie den Regler bis die gewünschte Zahl erscheint. Um zur nächsten Stelle zu kommen drücken Sie den Regler erneut. Geben Sie so das 5-stellige Passwort ein, welches Ihnen ermöglicht die gewünschten Einstellungen (einfache / weitere / Reseller) vorzunehmen.

Bitte erfragen Sie das Passwort bei Ihrem Händler bzw. beim Hersteller.

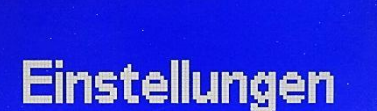

Einstellungen

DRUCKEN UM ZU EDITIEREN

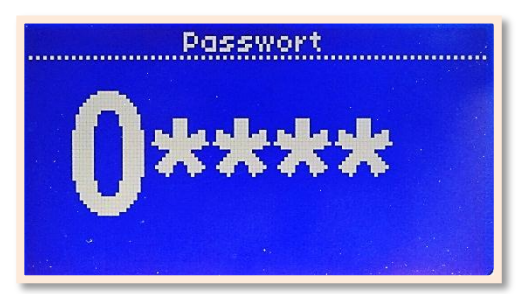

| <u>4</u> | Anzeise       |       |
|----------|---------------|-------|
| Kontras  | t             | 50%   |
| Beleuch  | itung         | an    |
| DRUCK    | EN UM ZU EDIT | IEREN |

### 1.12.1 <u>Einstellungen – einfacheEinstellungen</u>

### > FUNKTIONEN

In diesem Display können Sie die Funktionen **Timer** und **Energie** an- oder ausschalten. Ist das Kontrollkreuz in der Check-Box aktiviert so wird diese Funktion im Unterpunktmenü angezeigt, ist es nicht aktiviert wird die Funktion ausgeblendet.

Wir empfehlen Ihnen diese beiden Funktionen auszuschalten, wenn Sie diese nicht benötigen. Dadurch wird das Unterpunktmenü übersichtlicher und ist bestens an Ihre Anforderungen angepasst.

Drücken Sie den Drehgeber um den Bearbeitungsmodus (Editieren) zu aktivieren. Das Feld **Timer** ist nun hinterlegt. Durch Drehen des Reglers können Sie das Kontrollkreuz in der Check-Box aktivieren und deaktivieren. Ist die gewünschte Einstellung erreicht, dann drücken Sie den Regler erneut. Gehen Sie ebenso vor um auch die Funktion Energie an- oder abzuwählen. Bestätigen Sie Ihre

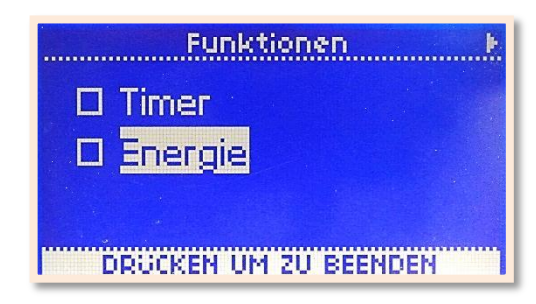

Funktionen

🛛 Timer

🛛 Energie

Auswahl durch Drücken des Reglers. Hiermit beenden Sie gleichzeitig auch den Bearbeitungsmodus.

#### VERLASSEN

Durch Drücken des Reglers verlassen Sie das Einstellungsmenü für die einfachen Einstellungen. Der Generator springt automatisch zum Unterpunktmenü, zur **Übersicht** zurück.

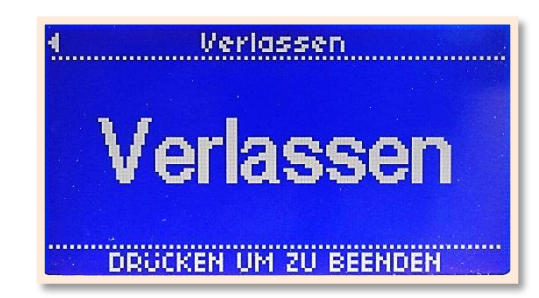

### 1.12.2 Einstellungen – weitere Einstellungen

#### STARTFREQUENZ

ACHTUNG:

Das Einstellen der Startfrequenz sollte nur von technisch versiertem Personal vorgenommen werden. Die Startfrequenz muss so eingestellt werden, dass diese immer höher ist, als die Resonanzfrequenz des angeschlossenen Schwingsystems. Ist die Resonanzfrequenz

| Generatortyp | Startfrequenz |
|--------------|---------------|
| 20 kHz       | 20,5 kHz      |
| 30 kHz       | 30,5 kHz      |
| 35 kHz       | 35,5 kHz      |
| 40 kHz       | 40,5 kHz      |
| 60 kHz       | 60,5 kHz      |

des angeschlossenen Schwingsystems nicht bekannt, beginnen Sie abhängig vom Generatortyp mit den in der Tabelle angegebenen Frequenzen.

Die korrekte Funktion erkennen Sie daran, dass der Generator nach dem Einschalten bzw. Drücken des Test-Tasters die Frequenz zu kleineren Werten hin verändert. Wird die Startfrequenz zu tief eingestellt, kann es vorkommen dass der Generator zu nahe an der Resonanzfrequenz eingeschaltet wird. Dies löst in aller Regel die Fehlermeldung **Amplituden-Sicherung aktiv** aus. In diesem Fall ist die Startfrequenz auf einen höheren Wert einzustellen. (siehe auch: Störungsmeldungen und Fehlerbeseitigung)

Hier können Sie die gewünschte Startfrequenz einstellen.

Aktivieren Sie den Bearbeitungsmodus (Editieren) wie gewohnt um die Einstellungen vorzunehmen.

| Startfrequenz      |                   |
|--------------------|-------------------|
| Zulässiger Bereich | Herstellervorgabe |
| Genauigkeit        | 10 Hz             |

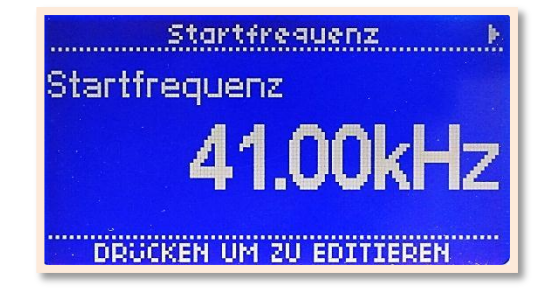

### > AMPLITUDEN-STEUERUNG

In dieser Anzeige lässt sich einstellen ob die Amplitudenvorgabe mit dem Drehregler vorgenommen werden soll (digital) oder ob sie über eine externe Spannung (analog) gesteuert werden soll.

| 4 AmelitSteueruna 🕨     |  |
|-------------------------|--|
| 🗆 Analog                |  |
| 🛛 Digital               |  |
|                         |  |
| DRUCKEN UM ZU EDITIEREN |  |

Drücken Sie den Drehgeber um den Bearbeitungsmodus (Editieren) zu aktivieren. Das Feld, welches die Einstellung zeigt, die aktuell ausgewählt ist, ist nun hinterlegt. Durch Drehen des Reglers können Sie zwischen den beiden Einstellungen wechseln.

Ist die gewünschte Einstellung hinterlegt, dann drücken Sie den Regler erneut. Hiermit übernehmen Sie die Einstellung und beenden gleichzeitig auch den Bearbeitungsmodus.

✓ Analog: die Amplitude lässt sich nicht über das Display einstellen.
 Sie wird durch eine externe Spannung 5-10 V (Standard) bzw. 0-10 V (kundenspezifische Einstellung), entspricht 50-100% Amplitude, gesetzt.

Ist diese Einstellung gewählt wird im Menüunterpunkt **Übersicht** im unteren Bereich des Displays angezeigt: **Externe Amplitudenvorgabe**. Sollten Sie versuchen, wie gewohnt, den Bearbeitungsmodus durch Drücken des Reglers zu aktivieren, ertönt ein Warnton am Gerät und die Anzeige **Externe Amplitudenvorgabe** blinkt auf. ✓ Digital: die Amplitude lässt sich direkt am Gerät über das Display einstellen

### TESTTASTER

In diesem Display lässt sich einstellen, wie der Testbutton (TEST) funktioniert. Sie haben die Auswahl zwischen den Einstellungen **aus**, **Taster**, **Schalter** und **Trigger**.

Aktivieren Sie den Bearbeitungsmodus (Editieren) wie gewohnt um die Einstellungen vorzunehmen.

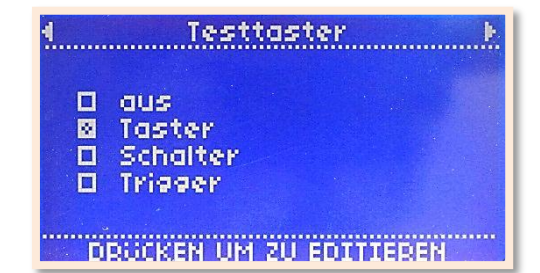

- ✓ Aus: Der Testbutton hat keine Funktion
- ✓ Taster: Solange Sie den Testbutton halten gibt der Generator Schall ab
- ✓ Schalter: Durch Betätigen des Testbuttons starten Sie die Schallabgabe,
- ✓ Trigger: ein weiteres Drücken des Testbuttons schaltet den Schall wieder ab
   ✓ Trigger: Diese Einstellung ist nur sinnvoll, wenn entweder Schweißen auf Zeit oder auf Energie durchgeführt werden soll. Ein kurzer (Trigger)-Impuls startet den Generator. Der Generator schaltet automatisch nach Erreichen der gesetzten Zeit bzw. Energie ab. → Skizze: siehe unter Menüpunkt Fernsteuer-Modus

#### FERNSTEUER-MODUS

Hier können Sie die Fernbedienungsfunktion einstellen. Sie haben die Auswahl zwischen den Einstellungen **Flanke**, **Pegel** und **Trigger**. Fernsteuer-Modus ▶
 □ Flanke
 ⊠ Pegel
 □ Trigger
 DRGCKEN UM ZU EDITIEREN

Aktivieren Sie den Bearbeitungsmodus (Editieren) wie gewohnt um die Einstellungen vorzunehmen.

- ✓ Flanke: Durch Anlegen des Fernsteuersignals starten Sie die Schallabgabe, ein weiteres Anlegen des Fernsteuersignals schaltet den Schall ab (Speicherfunktion)
- ✓ Pegel: Die Schallabgabe wird durch Anlegen des Fernsteuersignals direkt ein- bzw. ausgeschaltet – keine Speicherfunktion
- Trigger: Diese Einstellung ist nur sinnvoll, wenn entweder Schweißen auf Zeit oder auf Energie durchgeführt werden soll. Ein kurzer (Trigger)-Impuls startet den Generator. Der Generator schaltet automatisch nach Erreichen der gesetzten Zeit bzw. Energie ab.

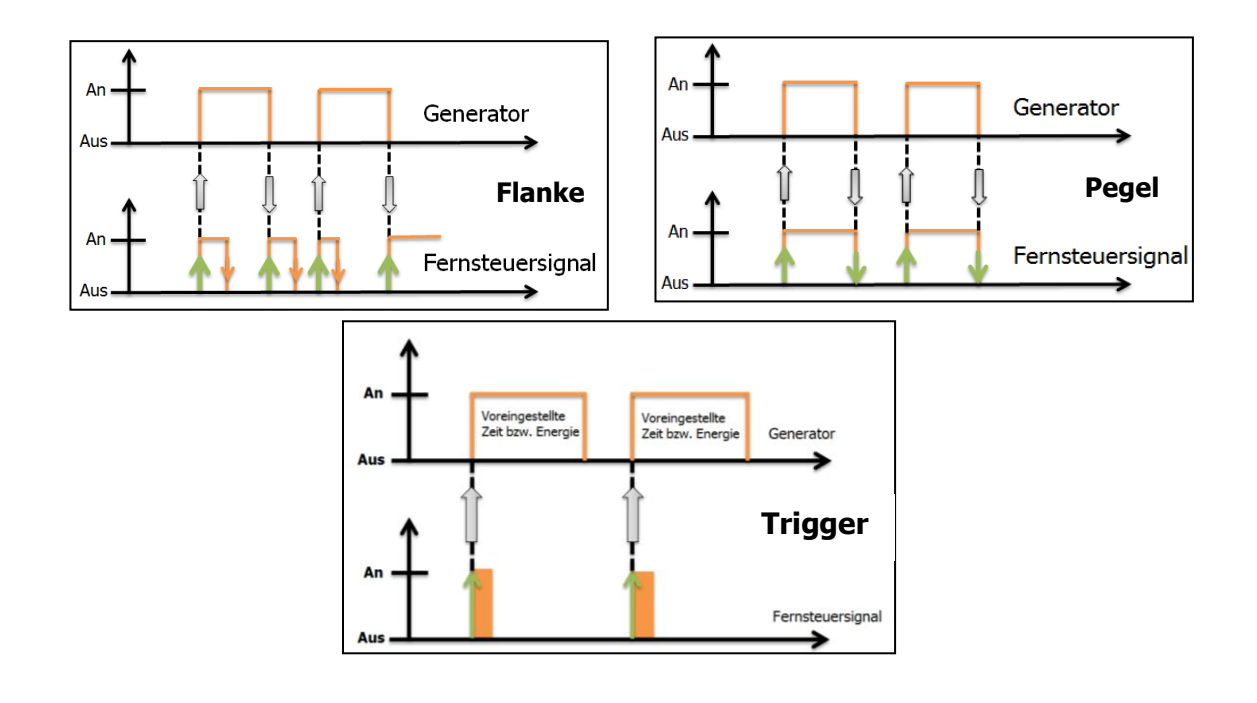

#### > SCHWINGER-TEMPERATUR

Dieser Anzeige können Sie die aktuelle Temperatur des Schwingers entnehmen. Dieses Feature ist nur aktiv wenn ein Schwinger mit der Funktion Temperaturüberwachung eingesetzt wird.

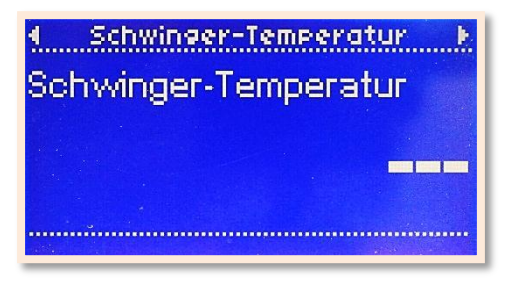

### > GERÄTEINFORMATIONEN

Dieser Anzeige können Sie Informationen über das Gerät entnehmen.

- ✓ Generator: Firmware Version des
  - Generators
- ✓ Anzeige: Firmware Version des Displays
- ✓ Datencode: Herstellungsdatum
- ✓ Seriennummer: Seriennummer des Generators
- ✓ Betriebszeit: Betriebsstunden (h:mm:ss)

| formationen 🕨  |
|----------------|
| 1.12.188.2268  |
| 1.12.48.2288   |
| 02.02.2012     |
| 001-04-40-0129 |
| 0:00:01        |
|                |
|                |

#### > PARAMETER-SPERRE

Hier lässt sich die Parameter-Sperre ein- und ausschalten.

Ist diese angeschaltet, so lassen sich die Amplitude, der Timer und der Energiewert nicht mehr an-/ausschalten oder verändern. Auch der Zähler kann bei dieser Einstellung nicht mehr genullt werden.

| 4 Parameter   | -Sperre 🕨   |
|---------------|-------------|
| 🛛 aus         |             |
| 🗆 an          |             |
|               |             |
| DRUCKEN UM ZI | U EDITIEREN |

Wenn die Parameter-Sperre aktiviert ist, erkennen Sie das direkt im unteren Displayteil. Bei allen Screens, bei denen Werte zur Bearbeitung gesperrt sind, wird dort **GESPERRT** angezeigt.

Sollten Sie versuchen, wie gewohnt, den Bearbeitungsmodus durch Drücken des Reglers zu aktivieren, ertönt ein Warnton am Gerät und die Anzeige "Gesperrt" blinkt auf.

Aktivieren Sie den Bearbeitungsmodus (Editieren) wie gewohnt um die Einstellung (an oder aus) vorzunehmen

#### > VERLASSEN

Durch Drücken des Reglers verlassen Sie das Einstellungsmenü für die weiteren Einstellungen. Der Generator springt automatisch zum Unterpunktmenü, zur **Übersicht** zurück.

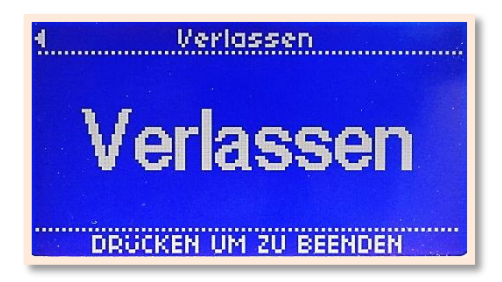

## Störungsmeldungen und Fehlerbeseitigung

| Störungsmeldung                                                 | Mögliche Ursache                                                                                                    | Abhilfe                                                                                                    |
|-----------------------------------------------------------------|----------------------------------------------------------------------------------------------------|----------------------------------------------------------------------------------------------------|
| FEHLER<br>AMPLITUDENSICHERUNG<br>AKTIV<br>DRUCKEN UM ZU BEENDEN | <ul> <li>Schwinger defekt</li> <li>Kurzschluss am HF-<br/>Kabel</li> <li>Fehler am Generator</li> <li>Startfrequenz zu nah<br/>an Resonanzfrequenz</li> </ul> | <ul> <li>Schwinger austauschen</li> <li>HF-Kabel wechseln</li> <li>Kontaktaufnahme zu<br/>mth</li> <li>Startfrequenz höher<br/>einstellen</li> </ul> |
| FEHLER<br>KEINE HF ERKANNT<br>DRUCKEN UM ZU BEENDEN             | <ul> <li>Schwinger defekt</li> <li>Fehler am Generator</li> </ul>                                                                                             | <ul> <li>Schwinger austauschen</li> <li>Kontaktaufnahme zu mth</li> </ul>                                                                            |
| FEHLER<br>KEINE RESONANZ<br>DRUCKEN UM ZU BEENDEN               | <ul> <li>Schwinger nicht<br/>angeschlossen oder<br/>defekt</li> <li>Kabel defekt</li> </ul>                                                                   | <ul> <li>Schwinger anschließen<br/>oder austauschen</li> <li>Kabel austauschen</li> </ul>                                                            |
| FEHLER<br>ÜBERTEMPERATUR<br>38°C                                | <ul> <li>Lüfter defekt</li> <li>Fehler am Generator</li> </ul>                                                                                                | <ul> <li>Lüfterprüfen</li> <li>Prüfen ob Lüfter frei<br/>Luft ansaugen kann</li> <li>Kontaktaufnahme zu<br/>mth</li> </ul>                           |
| FEHLER<br>ÜBERLAST<br>DRÜCKEN UM ZU BEENDEN                     | Generator überlastet                                                                                                    | <ul> <li>Anpressdruck<br/>reduzieren</li> <li>Generator mit höherer<br/>Leistung einsetzen</li> </ul>                                                |

## Wartung und Pflege

Das Gerät bedarf keinerlei besonderen Wartung oder Pflege. Staub und Verschmutzungen sollten jedoch mit einem feuchten Tuch ohne Reinigungsmittel entfernt werden. Die Lüftungsschlitze müssen frei bleiben.

## Gewährleistung

Zeitraum und Umfang der Gewährleistung ist in den Lieferbedingungen als Teil der allgemeinen Geschäftsbedingungen (maßgebend ist die zum Zeitpunkt des Kaufes gültige Ausgabe) oder durch eventuelle Sondervereinbarungen im Kaufvertrag bzw. in der Auftragsbestätigung zu entnehmen.

### Die Gewährleistung wird für folgende Fälle ausgeschlossen:

- > Für Schäden durch unsachgemäße Bedienung
- > Bei nicht dem Verwendungszweck entsprechenden Einsatz
- Unsachgemäße bzw. ohne vorherige Genehmigung des Herstellers vorgenommene Änderungen oder Modifikationen
- > Schäden durch extreme Einflüsse, wie z.B. Stoß, Sturz, Feuchtigkeit und Schmutz
- > Nicht ausreichend qualifiziertes Bedienpersonal
- > Nichtbeachtung der jeweils gültigen Sicherheits- und Unfallverhütungsvorschriften
- > Schäden die entstehen, weil die Bedienungsanleitung modifiziert wurde

## **CE Konformitätserklärung**

Wir: **mth Ultraschalltechnologie GmbH & Co. KG** erklären in alleiniger Verantwortung, dass das Produkt:

Bezeichnung: Ultraschallgenerator "K1 W (D)xxxx" (xxxx steht für die verschiedenen Leistungen)

Mit den Anforderungen folgender EMV Normen übereinstimmt: EN 50081-1 EN 50082-2 EN 55022 EN 55014 EN 6055 EN 61000

Die Anforderungen der Niederspannungsrichtlinie werden eingehalten.

ACHTUNG: Das Gerät darf nicht in Haushaltsstromnetzen betrieben werden!

Unbefugte Modifikationen am Gerät führen dazu, dass diese Erklärung ungültig wird.

Henstedt-Ulzburg, 04.06.2021

1. bolk

Dr. Christian Groth Geschäftsführer

## Impressum

### **Gebrauch und Nutzung**

Die Bedienungsanleitung erklärt die Bedienung des Displays und der Firmware in Verbindung mit Standardzubehör des Labor- und Industriegebrauchs.

Lesen Sie vor allem die Sicherheitshinweise sorgfältig durch und beachten Sie sie jederzeit. Bewahren Sie die Bedienungsanleitung immer griffbereit auf. Mit ihr gelingt es Ihnen Probleme zu lösen und auftretende Fehler zu beseitigen.

## Alle Rechte Vorbehalten

Die Bedienungsanleitung wurde mit Sorgfalt erstellt, trotzdem können Fehler und Irrtümer nicht ganz ausgeschlossen werden.

Der Hersteller behält sich das Recht vor, technische Änderungen vorzunehmen.

Die Garantie beinhaltet keine Fehlfunktionen, Beschädigung und Zerstörung, die durch falsche Nutzung entstanden sind.

### Adresse

### Ausgabe

mth Ultraschalltechnologie GmbH & Co. KG Tiedenkamp 6 24558 Henstedt-Ulzburg Deutschland Erstausgabe: aktueller Stand: August 2012 Juni 2021

| Telefon: | + 49 (0) 4193 - 968530 |
|----------|------------------------|
| Fax:     | + 49 (0) 4193 - 968532 |
| Mail:    | info@mth-online.com    |
| Web:     | www.mth-online.com     |